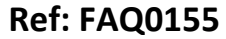

Version: 1.0

Title-SoundSens - add maps to the plan

Made By:AB 16/09/15 (Is

(Issue 2)

## SoundSens – how to add maps to the pipe layout plans

Get the map from 'google streetmap' or 'google earth' in photograph form and copy a screen shot to a word document.

Use the picture edit to crop the picture to the correct size.

Copy the picture into 'Paint' (find it in Programs >Accessories) Save it as a Bitmap.

Open the pipe layout in SoundSens software and select the map icon.

| 3 8 8 8               | 5 7 7 D 4 B 3                                                                                                    |                                                                                                    | Re Schebund Recordings                                                                                                    |  |  |
|-----------------------|----------------------------------------------------------------------------------------------------|----------------------------------------------------------------------------------------------------|----------------------------------------------------------------------------------------------------|--|--|
| C Me Documents Server | 1PprLeyvet                                                                                                    | 688                                                                                                    | SoundSens                                                                                                    |  |  |
|                       |                                                                                                    |                                                                                                    | Seach                                                                                                    |  |  |
|                       |                                                                                                    | (4) May 27 2010, 12:57:00PM                                                                                                    | Topics Search Results                                                                                                    |  |  |
|                       |                                                                                                    | ىلىلىسىك ھەتلىلىك ك                                                                                                    | Introduction<br>Getting Stated<br>Without Bia<br>Connecting the Hardware<br>Configuring a Recording                                                                                                    |  |  |
|                       | Pipe Leyout Backgrond Bitmep                                                                                                    | Manager and the second second                                                                                                    | Introduction                                                                                                    |  |  |
| D Nor                 | Poe Layout Buckground Billings                                                                                                    | La La Line, der beit som at<br>an antikeliker Handlicher<br>an antikeliker Handlicher<br>an antiker at Leiter kommen<br>ditterstikter at Leiterster<br>a Leiterskere ofte kinnets                                                                                                    | Soundheast is a newarks showing solvage<br>solvage and solvages (2) isolvages and solvage<br>loggers to solvage the presence of least in<br>the Leak needs that satered by the<br>Soundheast solvages and the Solvages<br>without the solvages and the Solvages<br>and the Leak need that satered by the<br>Soundheast solvages and the Solvages<br>without the Solvages<br>and the solvages and the<br>Solvages and the Solvages<br>Solvages<br>and the Solvages<br>Solvages<br>and the Solvages<br>and the Solvages |  |  |
| Recording Setup       | 1 100 more has a late that the strategy of the state of the strategy of the strategy of the st | arrively, the states                                                                                                    | processors if required                                                                                                    |  |  |
| 1 Create Pipe Layout  | 71 10 m 6 40 m 1 4 4 4 4 4 4 4 4 4 4 4 4 4 4 4 4 4 4                                                                                                    | day a dealer                                                                                                    | Getting Started                                                                                                    |  |  |
| U. Desertant          | 10 00 m 0 00 m                                                                                                    | al animenent antenat                                                                                                    | This help bar may be increased in size by<br>dragging its left side, or made full size with                                                                                                    |  |  |
|                       | 100 area oras the dealer and the area and                                                                                                    | en det hall                                                                                                    | the maximise bottom<br>It may be removed from the display with its                                                                                                    |  |  |
| A Correlate           |                                                                                                    |                                                                                                    | The View menu may also be used to                                                                                                    |  |  |
| Save                  | dissplay the bar liter it has been removed.<br>The initial sets of the help bar may be                                                                                                    |                                                                                                    |                                                                                                    |  |  |
| ave After Each Stage  | Done                                                                                                    | Done configured in the "Database Society and the particular society and the particular society and the society and the society |                                                                                                    |  |  |

## Browse to find the photo you want behind the pipe layout and tick the display box.

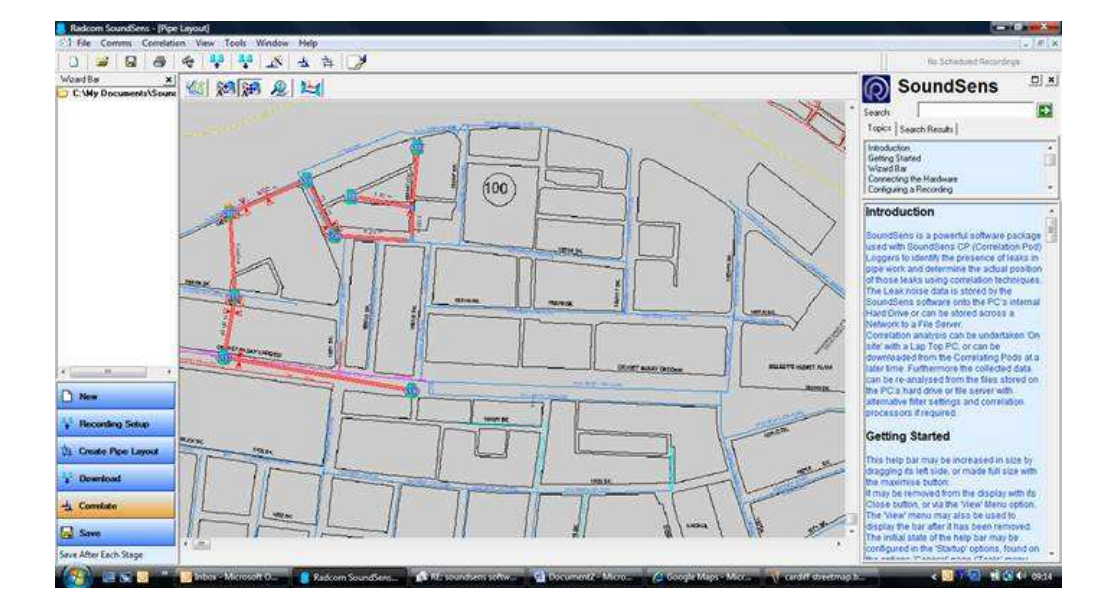

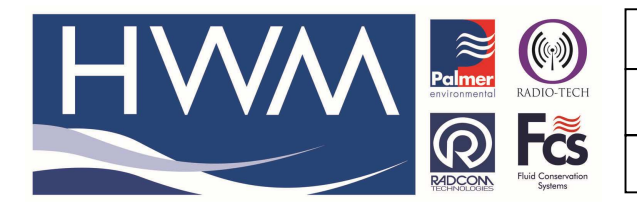

Ref: FAQ0155

Version: 1.0

Title-SoundSens - add maps to the plan

Made By:AB 16/09/15

(Issue 2)

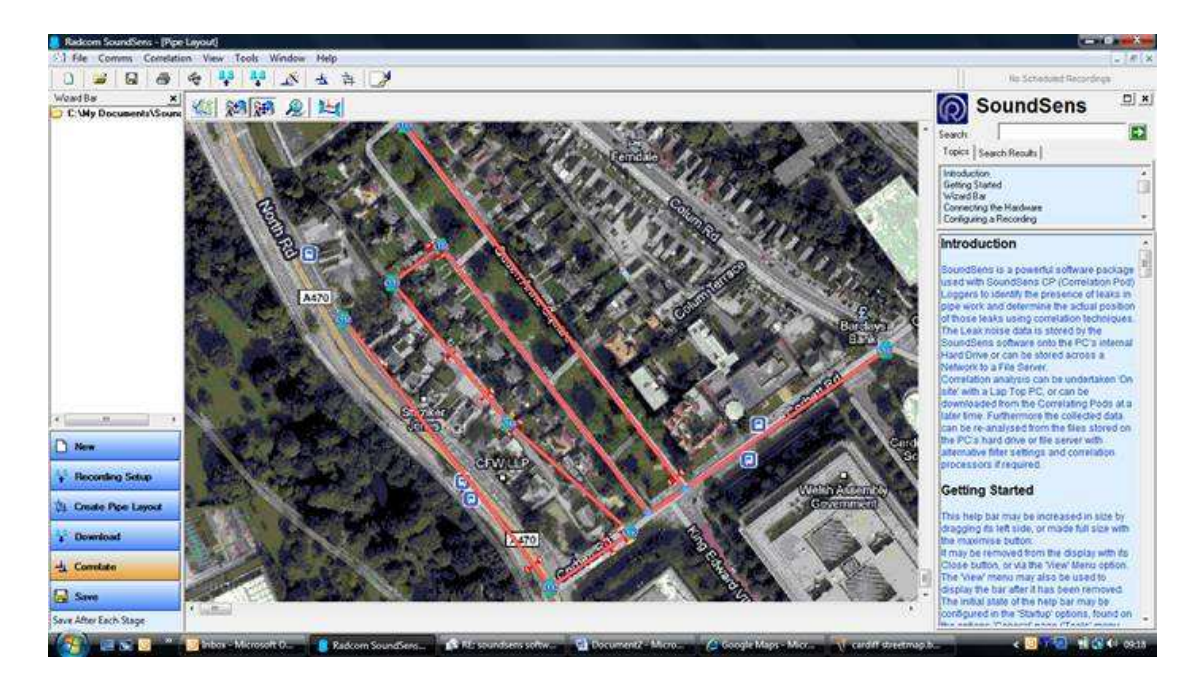

Click the third icon across to allow you to move the pipe work layout to correspond with the map.

## **Document History:**

| Edition | Date of Issue | Modification      | Notes |
|---------|---------------|-------------------|-------|
| 1st     | 19/04/12      | Release           |       |
| 2nd     | 16/09/15      | Format and update |       |
|         |               |                   |       |